# Istruzioni operative contributo fondo perduto P.Iva **DECRETO SOSTEGNI - 22 marzo 2021** a cura di Claudio Giacomazzi – collaboratore di SOS MUSICISTI per la Lombardia violoncellista e consulente per le attività amministrative nel comparto della concertistica

Eseguire accesso all'area riservata del sito https://www.agenziaentrate.gov.it/portale/ con credenziali Spid o pin e pass

## Cliccare su accedi Entratel/Fisconline

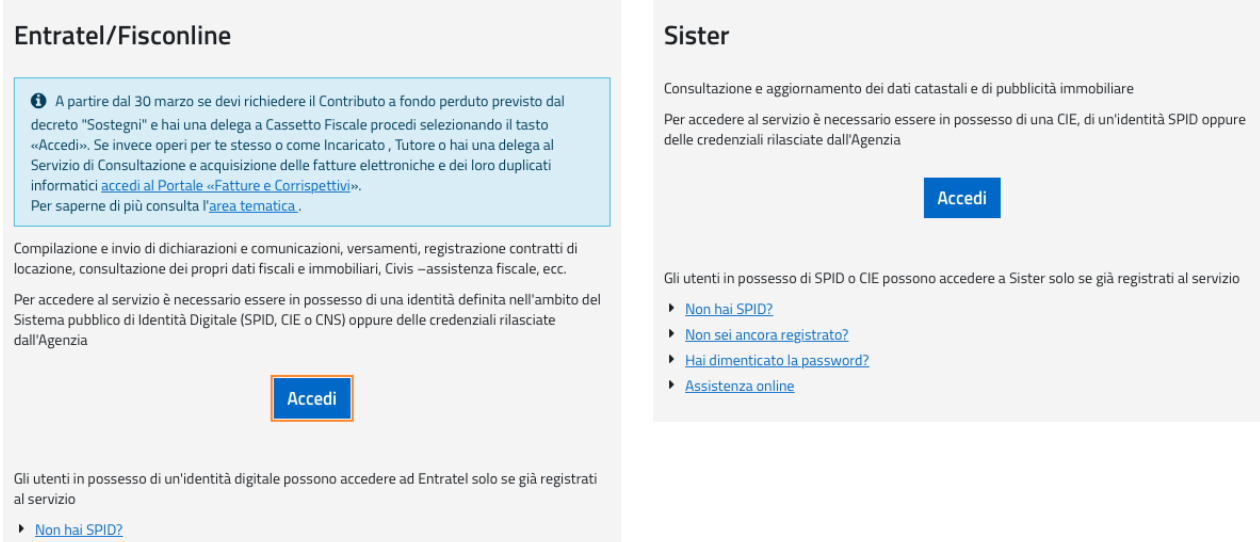

- Non sei ancora registrato? Hai smarrito le crede

## Cliccare su Entra con SPID o con credenziali Agenzia (qui è stato utilizzato lo SPID)

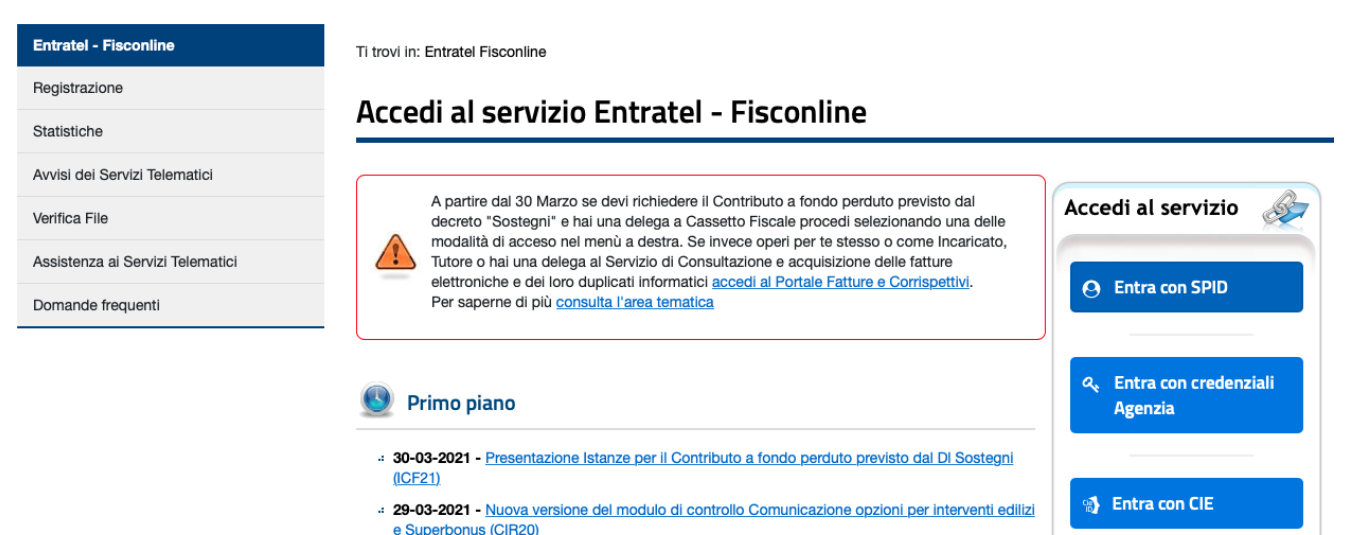

- 25-03-2021 Nuova versione dell'applicazione SID-Gestione Flussi
- 25-03-2021 Nuova versione del controllo formale delle dichiarazioni di successione e domande di volture catastali (SUC13)

📰 Entra con CNS

# 25-03-2021 - Nuova versione del modulo di controllo dei Contratti di locazione e affitto di immobili (RLI12)

Eseguito l'accesso ci si troverà ne "La mia scrivania" cliccare su "fattura elettronica corrispettivi elettronici"

| Servizi Fisconline                         | Ti trovi in: La mia serivania / Massagi                              | Recapiti                                      |
|--------------------------------------------|----------------------------------------------------------------------|-----------------------------------------------|
| ervizi per                                 | i uoviin. <u>La mia scrivania</u> / iviessayyi                       | Hai comunicato i tuoi recapiti Email e cell   |
| cevute                                     | La mia scrivania                                                     | Completa i tuoi recapiti                      |
| ftware                                     |                                                                      |                                               |
| municazioni                                | Fattur@lettronica                                                    |                                               |
| gime IVA mini One Stop Shop                | corrisp ttivi<br>tivi                                                |                                               |
| onsultazioni                               | - Risultano 37 file di ricevute da prelevare/leggere                 |                                               |
| eleghe                                     |                                                                      |                                               |
| ervizi Ipotecari e Catastali, Osservatorio |                                                                      | MESSAGGI PERSONALIZZATI                       |
| arcato Immobiliare                         | -: 30-03-2021 -<br>Presentazione Istanze per il Contributo a fondo   | Non sono presenti messaggi personalizzati per |
| ofilo Utente                               | perduto previsto dal DI Sostegni (ICF21)                             |                                               |
| ssistenza Tecnica e Fiscale                | 29-03-2021 - Nuova versione del modulo di controllo                  |                                               |
| Contatti                                   | Comunicazione opzioni per interventi edilizi e<br>Superbonus (CIR20) |                                               |
|                                            |                                                                      |                                               |

di seguito cliccare sotto Fattura e corrispettivi in basso a dx il tasto "Accedi"

#### Le lue lallure

In questa sezione potrai consultare (ed effettuare il downolad) delle fatture elettroniche relative ai tuoi acquisti in qualità di consumatore finale (fatture intestate al tuo codice fiscale).

ATTENZIONE: per poter usufruire del servizio di consultazione e download devi preventivamente comunicare la tua volontà di aderire al servizio stesso: clicca su "Accedi" per procedere. Tenuto conto della necessità di adeguare i servizi telematici alle modifiche normative introdotte con il decreto fiscale dell'ottobre 2019, il termine per l'adesione alla consultazione delle fatture elettroniche è prorogato al 30 giugno 2021. A partire dal 1 marzo 2020, avendo preventivamente aderito al servizio di consultazione e acquisizione delle fatture elettroniche o dei loro duplicati informatici, è possibile consultare le tue fatture elettroniche ricevute.

Accedi

#### Fatture e corrispettivi

In questa sezione, riservata a chi è titolare di una partita IVA puoi:

- a partire dal 30 marzo predisporre e inviare l'istanza per il riconoscimento del Contributo a Fondo Perduto previsto dal decreto "Sostegni"
- .: consultare lo stato delle tue istanze per i contributi a fondo perduto
- generare, trasmettere e conservare le fatture elettroniche (verso PA e verso clienti privati)
- .: consultare i dati delle fatture elettroniche emesse e ricevute in qualità di soggetto IVA
- .: registrare l'indirizzo telematico dove ricevere le fatture elettroniche
- ... generare e trasmettere i dati delle fatture (emesse e ricevute) all'Agenzia delle entrate
- .: trasmettere i dati delle comunicazioni periodiche IVA
- ... memorizzare e trasmettere i dati dei corrispettivi
- censire e attivare i dispositivi, ottenere i certificati da inserire negli stessi, per la memorizzazione e trasmissione telematica sicura dei dati dei corrispettivi
- monitorare lo stato della trasmissione e visualizzare/scaricare le ricevute relative ai file trasmessi e/o ricevuti

Accedi

## Alla successiva schermata scorrere la pagina e cliccare "prosegui"

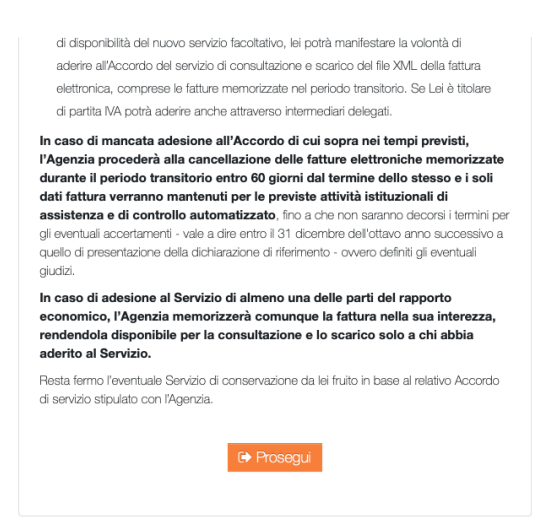

Cliccare "chiudi" sull'informativa

# INFORMATIVA SUL TRATTAMENTO DEI DATI AI SENSI DELL'ART. 13 DEL REGOLAMENTO EUROPEO 679 DEL 2016

|       | Gentile Utente.                                                                                                    | _     |
|-------|----------------------------------------------------------------------------------------------------|-------|
|       | con questa informativa l'Agenzia delle Entrate illustra come utilizzerà i dati che lei fornisce nell'ambito dei servizi presenti nel Portale     |       |
|       | "Fatture e Corrispettivi" a cui sta accedendo e quali sono i diritti che le sono riconosciuti dal Begolamento UE 2016/679 e dal d.lgs. n.        |       |
|       | 196 del 30 giugno 2003 in materia di protezione dei dati personali.                                                                              |       |
|       | Lo scopo dei servizi presenti nel Portale è quello di facilitare l'adempimento degli obblighi di fatturazione elettronica, di comunicazione      | ) ut  |
| 1     | dei dati delle fatture e di trasmissione telematica dei corrispettivi previsti dal D L as. n. 127 del 5 agosto 2015, nonché l'ademnimento        |       |
|       | dell'obbligo di comunicazione delle liquidazioni periodiche MA previsto dal D.L. p. 78 del 31 maggio 2010.                                       | azio  |
|       | All'interno del Portale "Fattura e Corrispattivi" notrà accedere, con riferimento alla partita IVA selazionata, ai seguenti canvizi:             | one   |
| Iti   | SERVIZIO DI DEGISTRAZIONE DEI L'INDIDIZZO TEL EMATICO (DEC OVV/EDO CANALE WEB O SETD) DRESSO CI II SI                                            | ito a |
|       |                                                                                                    |       |
|       | DESIDERA RICEVERE LE FAI I ORE ELE I I RONICHE                                                                                                   | ie    |
|       | li servizio le consente di registrare il proprio canale (PEC, web-service, SETP) presso il Sistema di Interscambio (Sdi), sistema da             |       |
| -     | utilizzare per l'emissione e la trasmissione delle fatture elettroniche. Lo scope del servizio e quello di agevolare e rendere sicuro il         |       |
|       | processo di consegna della fattura elettronica prevista dal D.Lgs. n. 127/2015 e dalla Legge n. 205 del 27 dicembre 2017 (Legge di               | pet   |
|       | Bilancio 2018).                                                                                                    | spe   |
| lin   | Dati oggetto del trattamento e finalità                                                                                                    |       |
| 2     | l dati oggetto del trattamento - P.IVA, codice destinatario e PEC – vengono utilizzati dall'Agenzia per consentire la registrazione              |       |
| er    | dell'indirizzo telematico che servirà per ricevere le fatture elettroniche, le note di variazione ed eventualmente gli allegati alle fatture. Il |       |
| b s   |                                                                                                    |       |
|       |                                                                                                    | azio  |
|       | Chiudi                                                                                                    |       |
| all'i |                                                                                                    |       |
|       |                                                                                                    |       |

# Scorrere la pagina e cliccare come area sotto riportata

 Informativa relativa all'uso dei dati forniti nell'ambito dei servizi presenti nel Portale "Fatture e Corrispettivi" e ai diritti riconosciuti dal Regolamento UE 2016/679 e dal d.lgs. n. 196 del 30 Giugno 2003 in materia di protezione dei dati

E' disponibile, nell'area "Servizi per compilare e trasmettere l'istanza - Contributo a fondo perduto" la funzionalità di consultazione degli esiti relativi ai contributi richiesti o ricevuti tramite accredito diretto.

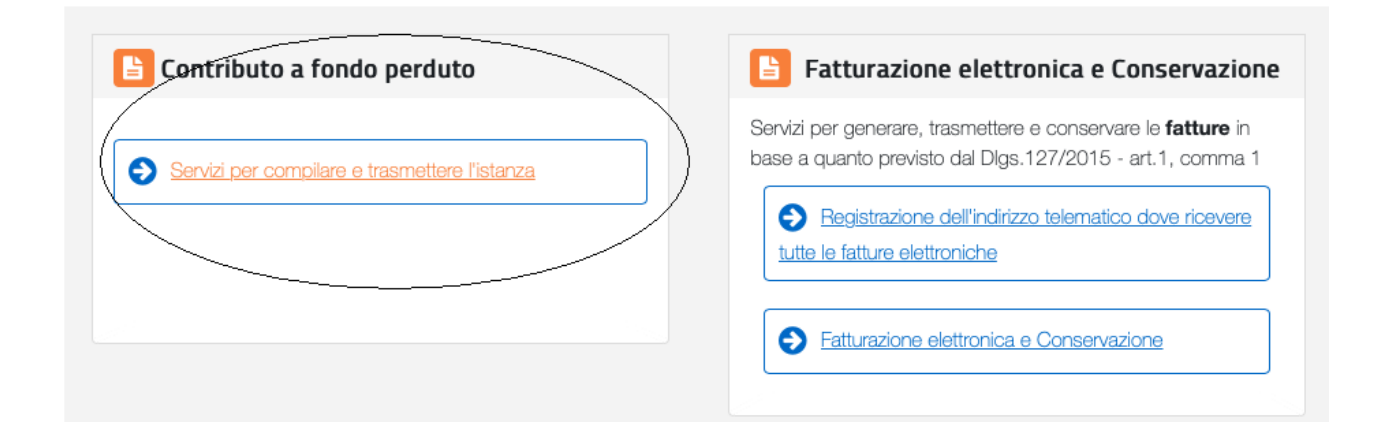

Cliccare su "Predisponi l'istanza per il contributo"

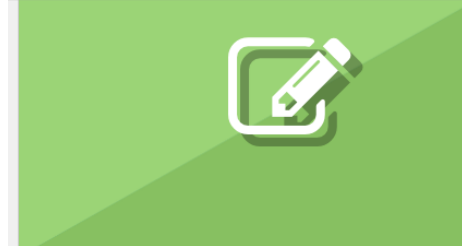

### Contributo Decreto Sostegni

#### Art. 1 del decreto-legge 22 marzo 2021, n. 41

#### Predisponi e invia l'Istanza (o la Rinuncia)

In questa sezione puoi compilare e inviare l'istanza per il riconoscimento del Contributo a fondo perduto previsto dal decreto "Sostegni" oppure la rinuncia di una istanza trasmessa.

Predisponi l'istanza per il contributo 🗲

Predisponi la rinuncia dell'istanza trasmessa 🗲

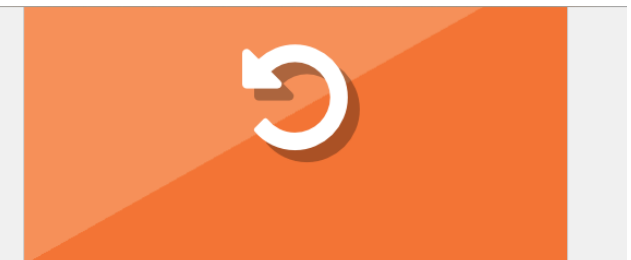

### Rinucia contributo Decreti 2020

Art.1 del decreto-legge 28 ottobre 2020 n. 137 e Art.2 del decreto-legge 9 novembre 2020 n. 149 Art.59 del decreto-legge 14 agosto 2020 Art.60 del decreto-legge 14 agosto 2020 Art.25 del decreto-legge 19 maggio 2020

#### Predisponi e invia la Rinuncia

In questa sezione puoi compilare e inviare la rinuncia di una istanza trasmessa.

Predisponi la rinuncia dell'istanza Decreto Ristori e Ristori bis 🔶

Predisponi la rinuncia dell'istanza Centri Storici 🔶

Predisponi la rinuncia dell'istanza Comuni Montani 🔶

Scorrere la pagina e flaggare "ho letto" e "prosegui"

# ISTANZA PER IL RICONOSCIMENTO DEL CONTRIBUTO A FONDO PERDUTO DECRETO SOSTEGNI

## Diritti dell'interessato

L'interessato ha il diritto, in qualunque momento, di ottenere la conferma dell'esistenza o meno dei dati forniti anche attraverso la consultazione della propria area riservata del sito web dell'Agenzia delle Entrate. Ha inoltre il diritto di chiedere, nelle forme previste dall'ordinamento, la rettifica dei dati personali inesatti e l'integrazione di quelli incompleti e di esercitare ogni altro diritto ai sensi degli articoli da 18 a 22 del Regolamento laddove applicabili.

Tali diritti possono essere esercitati con richiesta indirizzata a: Agenzia delle Entrate, Via Giorgione n. 106 - 00147 Roma - indirizzo di posta elettronica:

entrate.updp@agenziaentrate.it

Qualora l'interessato ritenga che il trattamento sia avvenuto in modo non conforme al Regolamento e al D.Lgs. 196/2003, potrà rivolgersi al Garante per la Protezione dei dati Personali, ai sensi dell'art. 77 del medesimo Regolamento. Ulteriori informazioni in ordine ai suoi diritti sulla protezione dei dati personali sono reperibili sul sito web del Garante per la Protezione dei Dati Personali all'indirizzo <u>www.garanteprivacy.it</u>.

Il richiedente si impegna a fornire la presente informativa anche ai soggetti terzi (familiari conviventi) i cui dati saranno oggetto di trattamento nell'ambito della verifica antimafia di cui all'art. 85 del decreto legislativo 6 settembre 2011, n. 159.

Interpretation

Prosegui

Compilare come sotto riportato e cliccare "Acquisisci i dati"

| 1<br>Dati Richiedente                                                  | 2<br>Requisiti                     | 3<br>Invio                            | seç |
|------------------------------------------------------------------------|------------------------------------|---------------------------------------|-----|
| Dati Richiedente                                                       |                                    |                                       | •   |
| Codice fiscale del contribuente rie                                    | chiedente:                         |                                       |     |
|                                                                        |                                    |                                       |     |
| Istanza presentata da Erede che                                        | prosegue l'attività del de cu      | uius                                  |     |
| Modalità di fruizione del contri                                       | ibuto                              |                                       |     |
| <ul> <li>L'importo totale del contribut<br/>conto corrente.</li> </ul> | o è richiesto, irrevocabilmer      | nte, tramite l'accredito su           |     |
| <ul> <li>L'importo totale del contribut<br/>imposta.</li> </ul>        | o è richiesto, irrevocabilmer      | nte, sotto forma di credito di        |     |
| IBAN del conto di accredito:                                           |                                    |                                       |     |
| IT55CXXXXXXXXXXXXXXXXXXXXXXXXXXXXXXXXXXX                               |                                    |                                       |     |
| ATTENZIONE: il conto corrente deve esse                                | ere intestato o cointestato al coo | dice fiscale del soggetto richiedente |     |
| Acquisisci i dati                                                      |                                    |                                       |     |

Alla pagina seguente inserire i propri dati (media mensile 2019 e media mensile 2020) poi "Acquisisci dati"

Dichiarazioni

- Soggetto diverso da quelli di cui al comma 2 dell'articolo 1 del decreto-legge n. 41 del 22 marzo 2021
- Soggetto che ha attivato la partita IVA dopo il 31/12/2018

## Ricavi/compensi complessivi anno 2019

Fino a euro 100.000

Acquisisci i dati

- O Superiori a euro 100.000 e fino a euro 400.000
- Superiori a euro 400.000 e fino a euro 1.000.000
- Superiori a euro 1.000.000 e fino a euro 5.000.000
- Superiori a euro 5.000.000 e fino a euro 10.000.000

| nell'a | anno 2019:                                                  | petuvi menu a operazioni enettuate       |
|--------|-------------------------------------------------------------|------------------------------------------|
| €      | 1.000                                                       | ,00                                      |
| mpo    | orto medio mensile del fatturato e dei corris<br>anno 2020: | pettivi riferiti a operazioni effettuate |
| nell'a |                                                             |                                          |

Nell'ultima pagina flaggare "Firma" e "Stampa" se si vuole stampare ricevuta di presentazione ed infine "Invia"

# Riepilogo e invio

| Codice fiscale del contribuente richiedente:              |                                              |  |  |  |
|-----------------------------------------------------------|----------------------------------------------|--|--|--|
| > Requisiti                                               |                                              |  |  |  |
| L'importo totale del contributo è richiesto, ir corrente. | revocabilmente, tramite l'accredito su conto |  |  |  |
| IBAN:                                                     |                                              |  |  |  |
| firma apposta                                             |                                              |  |  |  |
| Data: 31/03/2021                                          |                                              |  |  |  |
| Sottoscrizione                                            |                                              |  |  |  |
| Z Firma                                                   |                                              |  |  |  |
| Data dell'Istanza:                                        |                                              |  |  |  |
| Bata don lotaliza.                                        |                                              |  |  |  |
| 31/03/2021                                                |                                              |  |  |  |

# Fatto?

Si visualizzerà una pagina con il protocollo di presentazione